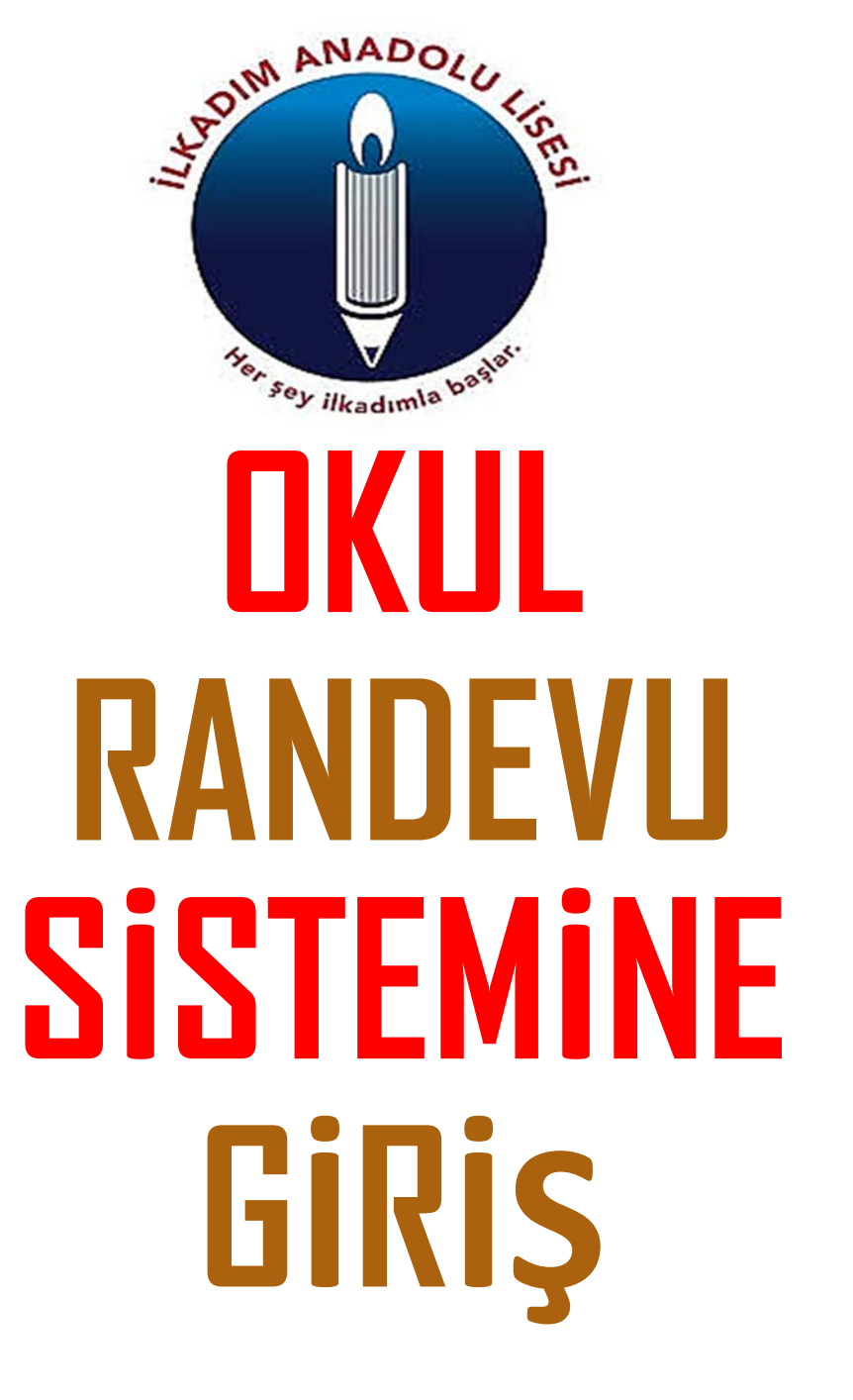

ADIM:1

THE READERS TO THE TRANSPORT

Google'a İlkadım Anadolu Lisesi yazıp arat.

īī

https://ilkadimanadolu.meb.k12.tr adresine tıkla.

## OKUL RANDEVU SİSTEMİ

# **ADIM :1**

Google X 🗉 🔱 🔅 ilkadım anadolu lisesi Görseller Haberler Videolar Yersiteleri Web Kitaplar Araclar SAMSUN / İLKADIM - İlkadım Anadolu Lisesi https://ilkadimanadolu.meb.k12.tr İlkadım Anadolu Lisesi: SAMSUN / İLKADIM NAV (İLKADIM - İlkadım Anadolu Lisesi · Bağlantılar andevu Al · e-okul Yönetim Bilgi Sistemleri Giriş Ekranı · MEB Bilişim Sistemleri Giriş ...

> SINIF DERS PROGRAMLARI T.C. MİLLÎ EĞİTİM BAKANLIĞI SAMSUN / İLKADIM / İlkadım ...

> Okulumuz Hakkında T.C. MİLLÎ EĞİTİM BAKANLIĞI SAMSUN / İLKADIM / İlkadım ...

Teşkilat Şeması Cevdet BALABAN · Emine ERDEMLİ · Gülsüm Özlem ...

İletisim T.C. MİLLÎ EĞİTİM BAKANLIĞI SAMSUN / İLKADIM / İlkadım ...

Albüm T.C. MİLLÎ EĞİTİM BAKANLIĞI SAMSUN / İLKADIM / İlkadım ...

meb.k12.tr alanından daha fazla sonuç »

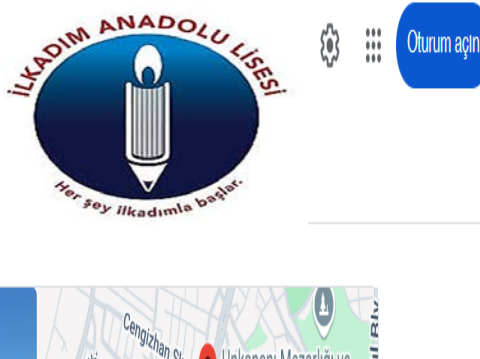

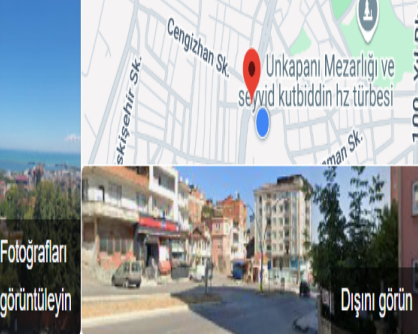

#### İLKADIM ANADOLU LİSESİ

Yol tarifi Web sitesi Kaydet

Samsun'da bir okul · 45 m

Adres: Hastane, Ülker Sk. NO:6, 55100 İlkadım/Samsun

Telefon: (0362) 446 55 51

Saatler: Kapanmak üzere · 15:00 · Açılış zamanı: Çar 09:30 •

Düzenleme önerin

İLKADIM ANADOLU LİSESİ adlı işletmeden

"İlkadım Anadolu Lisesi"

ADIM:2

The ANADOLO FIRE

Okul Web Sitesinde Bağlantılar Bölümünün altında bulunan «Okuldan Randevu Al» butonuna tıkla. īī

OKUL RANDEVU SİSTEMİ

## ADIM :2

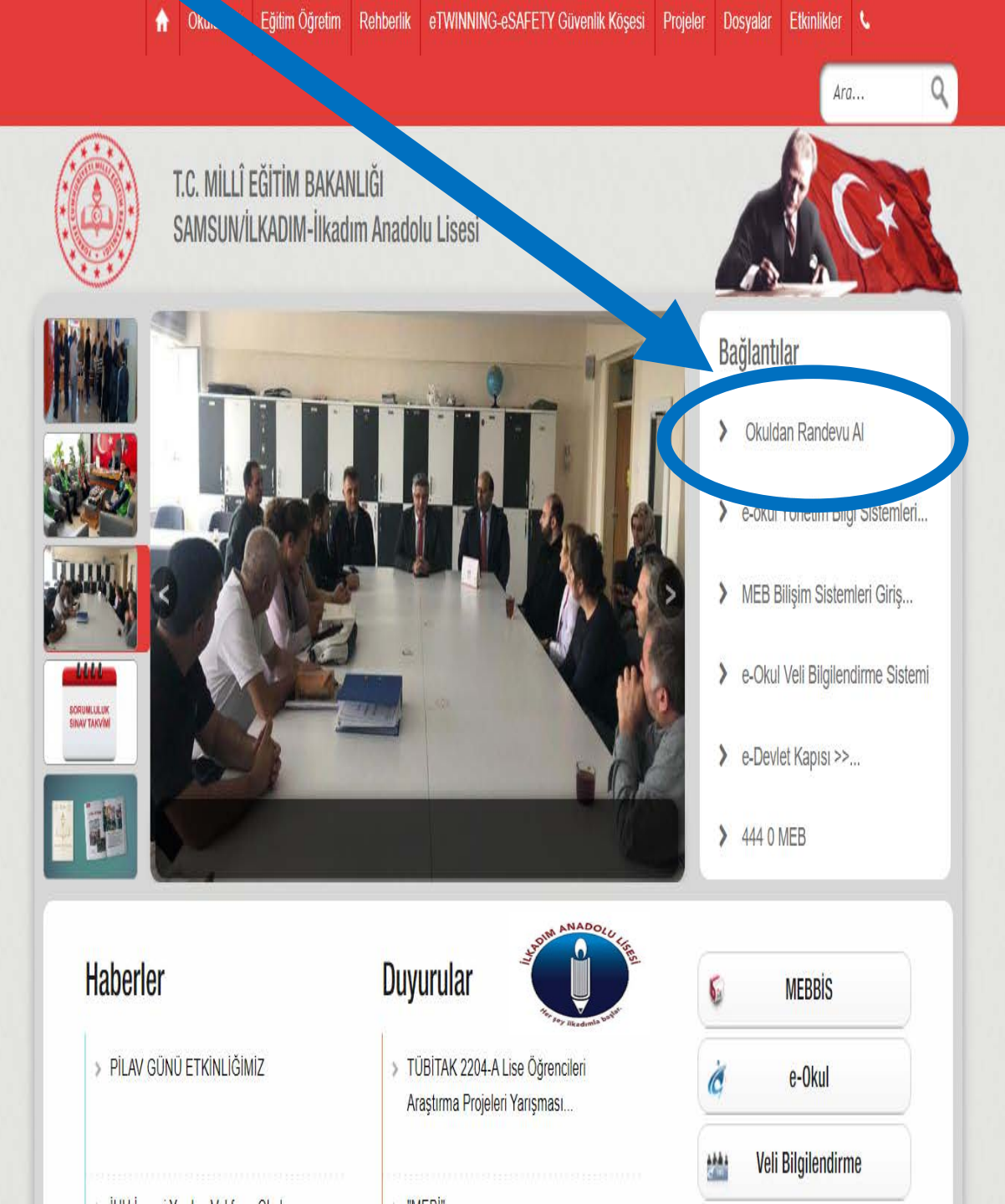

ADIM:3

The analogy of the second second

Yönlendirildiğin sayfada E-Devlet Bilgilerini (TC Kimlik No ve Şifre) Gir ve Sisteme Giriş Yap. īī

ADIM :

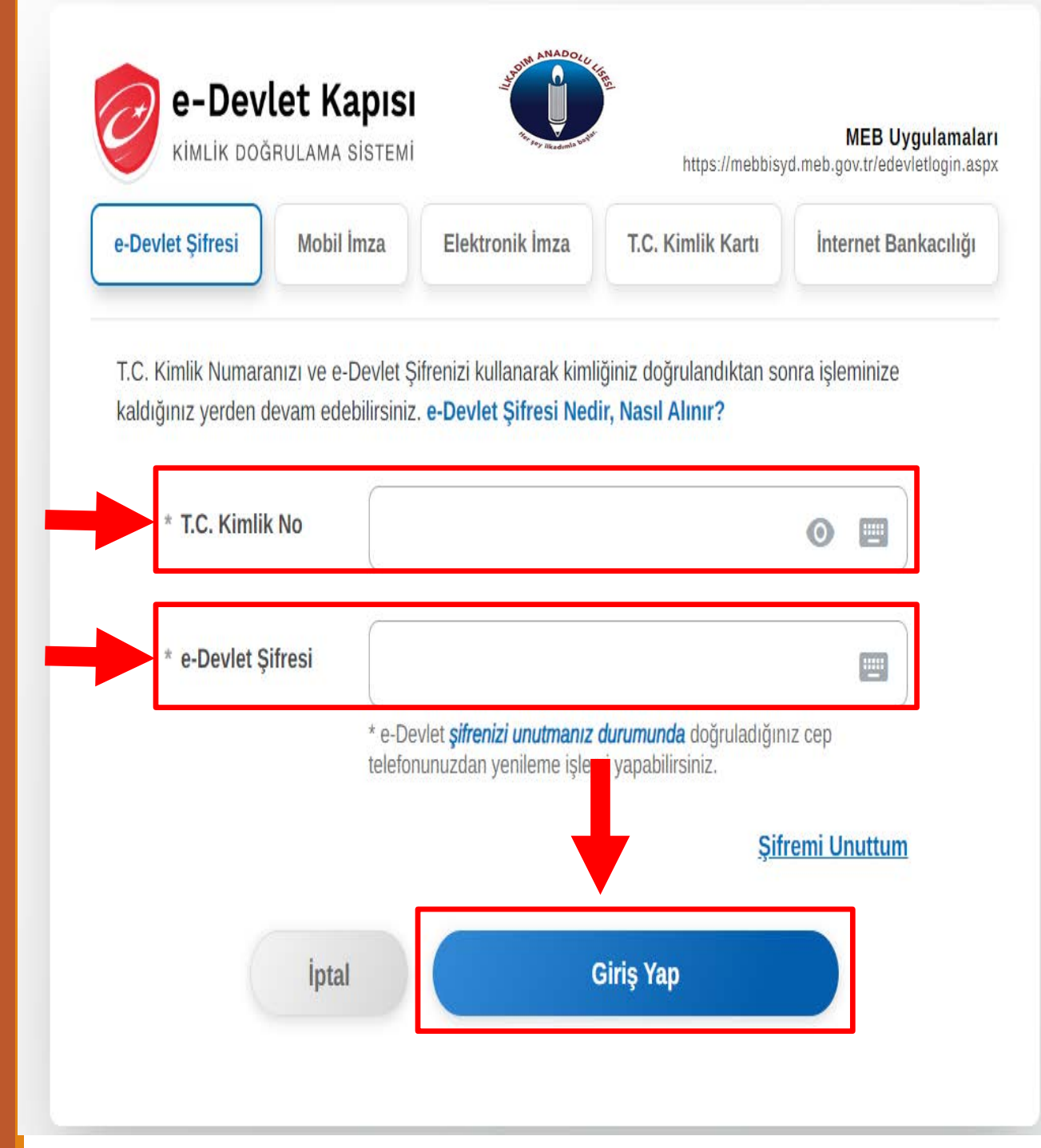

## ADIM:4

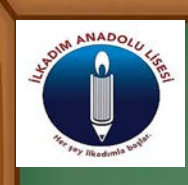

\*Öğretmen Adı,

\*Randevu Günü ve Saati

īī

Bilgilerini Seç ve «Randevu Al» Butonuna tıkla.

ADIM:4

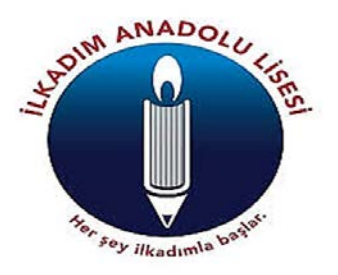

Okul Randevu Sistemine Hoşgeldiniz!

"Randevularınızı kolayca yönetebileceğiniz ve eğitim sürecinizde iletişimi güçlendirecek bir platforma hoş geldiniz. Velisi bulunduğunuz çocuğunuzun öğretmeniyle doğru zamanda görüşmenizi ve gelişimini takip etmenizi kolaylaştırmak için buradayız."

28.10.2024-02.11.2024 ih aralığında randevu alabilirsiniz!

 Öğretmen Adı
 Randevu Günü-Saati

 Seçiniz...
 Seçiniz...

#### Bu Hafta

Randevu Kaydınız Bulunmamaktadır.

Gelecek Hafta

Randevu Kaydınız Bulunmamaktadır.

Geçmiş Randevu Kaydınız Bulunmamaktadır.

## «Herşey İlkadım'la Başlar…»

5

## **ILKADIM ANADOLU LISESI**

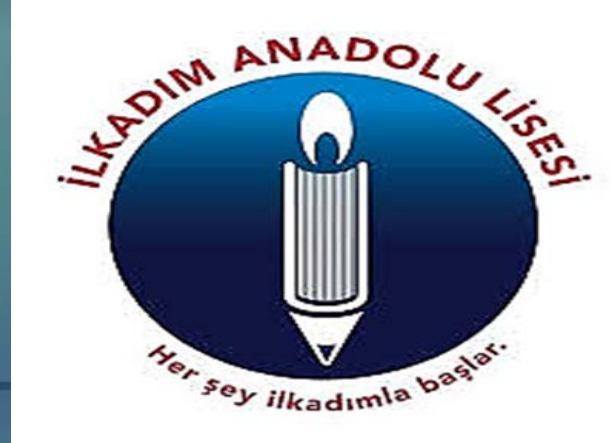